## [M015]

# VMware View Client インストールマニュアル

## [WindowsOS]

このマニュアルの対象者:職員

目的: 仮想環境にアクセスするための専用ソフトを PC にインストールして使える状態にする

※本マニュアルで使用している Web ブラウザは「Firefox」です。 他の Web ブラウザをお使いの場合は、適宜読み替えてください。

#### 目次

| 1. | VMware View Client をインストールする | . 2 |
|----|------------------------------|-----|
| 2. | 初期設定手順                       | .4  |

### **1. VMware View Client をインストールする**

(1) 下記 URL にアクセスし、「VMware-Horizon-Client-5.5.2」のインストーラをダウンロードします。

<u>https://meiseiu.sharepoint.com/:u:/s/isys-installer-</u> storage/Eb\_2lwZ5QhBlouXfLz093QMBr5kgReJSvSMYUDFJNsNDnA?e=uCnOtc&isSPOFile= <u>1</u>

#### ※参考

IT サポートサイト > Microsoft365 サインインマニュアル(教職員向け) <u>https://its.hino.meisei-u.ac.jp/manual/m012/</u>

(2) 前項でダウンロードしたインストーラをダブルクリックして起動します。

| 📕   🛃 📙 🖛   ダウンロー               | – 🗆 ×                                                                       |            |  |
|---------------------------------|-----------------------------------------------------------------------------|------------|--|
| ファイル ホーム 共有 表示                  |                                                                             |            |  |
| ← → ▼ ↑ ↓ > PC > ダウンロード ∨ ひ     |                                                                             |            |  |
| <ul> <li>ユ カイック アクセン</li> </ul> | 名前 更新日時 ~ 種類                                                                | サイズ        |  |
|                                 | ~昨日 (1)                                                                     |            |  |
| 🖊 ダウンロード 🛛 🖈                    | <b>G</b> VMware-Horizon-Client-5.5.2-18035009.exe 2021/10/13 11:39 アプリケーション | 255,255 KB |  |

(3) 下記画面が表示されたら「同意してインストール」をクリックします。

| – ×<br>VMware Horizon®<br>الا-تلاعات 5.5.2                    |
|---------------------------------------------------------------|
| 同意する必要がありますプ <mark>ライバシーに関する同意およびライセンス条件</mark> 製品をインストールする前に |
| 同意してインストール                                                    |
| インストールをカスタマイズ                                                 |
|                                                               |

(4) インストールが完了したら、PC を再起動します。

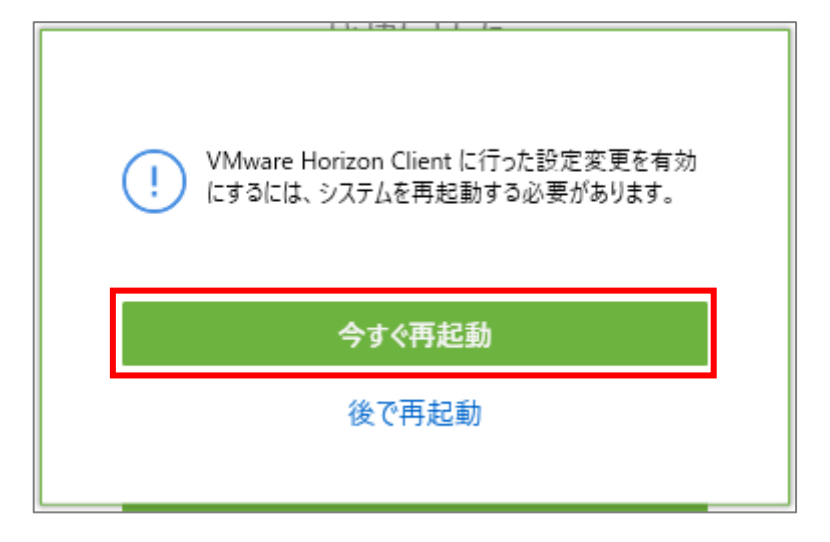

- (5) 現在学外におり、今すぐ VMware に接続したい方は、VPN 接続ソフトを起動します。 学内にいる方は、VPN 接続は不要です。
  - ※以後、学<u>外</u>で VMware Horizon Client を使用する際は、<u>毎回</u>必ず次の流れで手順を踏んでください。 (ホストエラーの原因となります。)
  - ① PC をインターネットに接続する
  - ② VPN 接続ソフト「FortiClient」接続
  - ③ VMware Horizon Client 起動

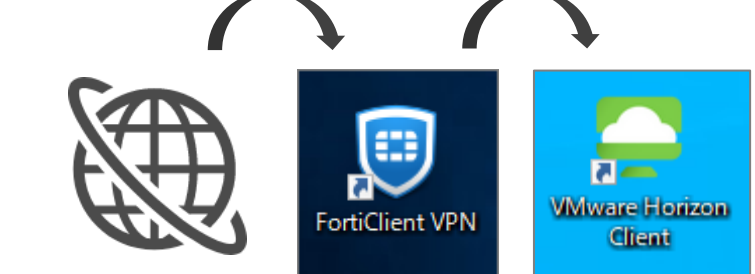

#### 2. 初期設定手順

 デスクトップに自動で「VMware Horizon Client」のショートカットが作成されますので、 以後はこのアイコンをダブルクリックして VMware Horizon Client を開始します。

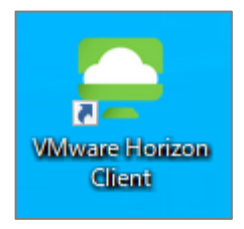

(2) 下記画面が表示されたら、「新規サーバ」をクリックします。

| Se VMware Horizon Client |  |  |
|--------------------------|--|--|
| 新規サーバ (N)                |  |  |
| +                        |  |  |
| サーバの追加                   |  |  |

(3)入力欄に下記ホスト名を入力し「接続」ボタンをクリックします。

https://view-cs2.meisei-u.meisei-u.ac.jp

| VMware Horizon Client                    | × |
|------------------------------------------|---|
| Connection Server の名前を入力する (E)           |   |
| https://view-cs2.meisei-u.meisei-u.ac.jp |   |
|                                          | = |
| キャンセル 接続 (C)                             |   |

(4) **ユーザー名**と**パスワード(入職時にお渡ししている「ユーザ登録通知書」に記載)**を入力し、 「**ログイン**」ボタンをクリックします。

| 📮 םערא             | - 🗆 X                                    |
|--------------------|------------------------------------------|
| サーバ:               | https://view-cs2.meisei-u.meisei-u.ac.jp |
| ユーザー名 <b>(</b> U): |                                          |
| パスワード <b>(</b> P): |                                          |
| ドメイン <b>(</b> D):  | MEISEI-U $\checkmark$                    |
|                    | キャンセル ログイン                               |

(5)それぞれ、表示された仮想環境をご利用ください。

(一度設定すれば、接続設定した事のあるサーバとして残ります。)

| C VMware Horizon Client              |  |  |
|--------------------------------------|--|--|
| 新規サーバ (N)                            |  |  |
| view-cs2.meisei-u.meis<br>ei-u.ac.jp |  |  |